## **ETAPE 1**

- Accédez à l'application ==> <u>https://tenup.fft.fr/</u>
- Cliquez sur Connexion / Inscription

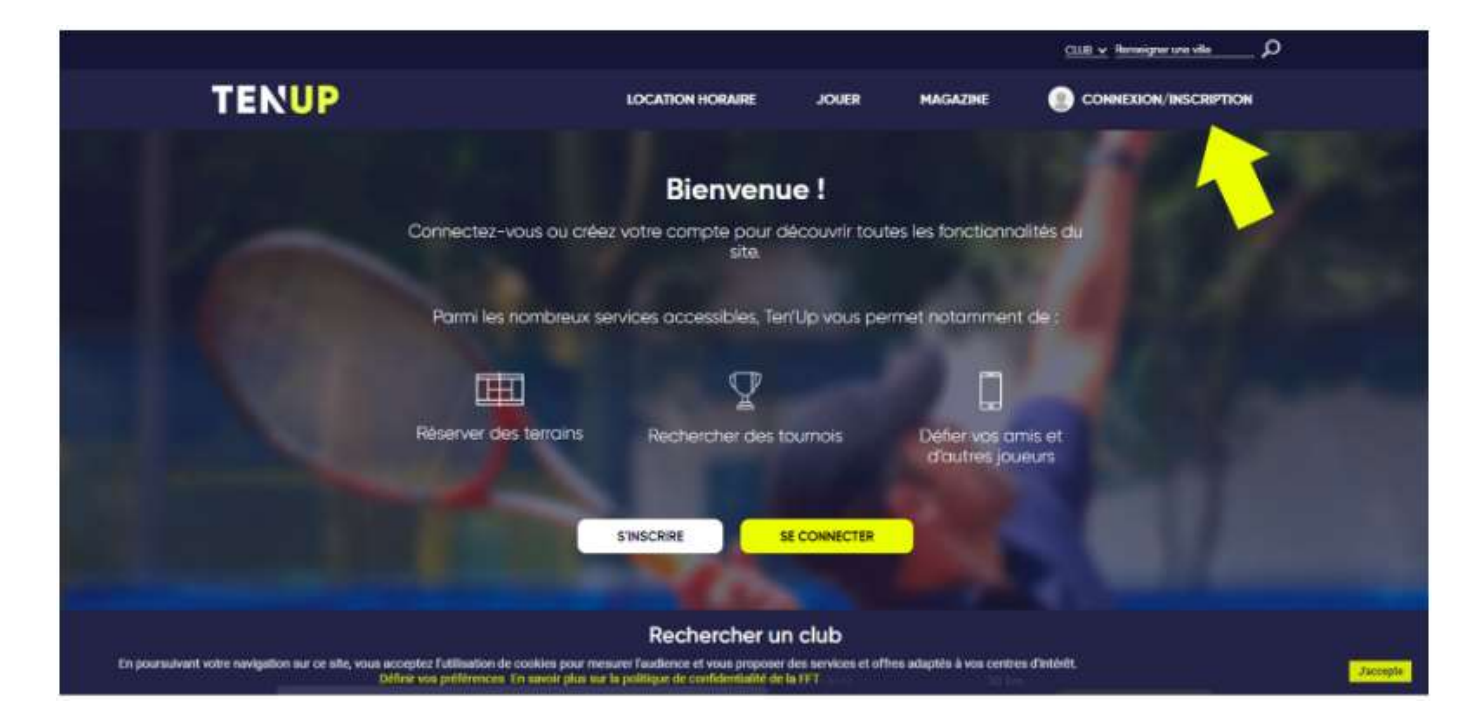

## **ETAPE 2**

- Cliquez sur « Pas encore de compte ? »

- NE PAS CLIQUER SUR PRENDRE UNE LICENCE WEB

| TENUP | Connectez-v                                                          |                                                         | EKION/INSCRIPTION |
|-------|----------------------------------------------------------------------|---------------------------------------------------------|-------------------|
|       |                                                                      |                                                         |                   |
|       | Jai déjà un compte sur les sites l<br>Boutiques Roland-Garros, Mon E | FT Billetteries officielles,<br>space Tennis ou Ten'Up. |                   |
|       | Connec                                                               | uites du                                                |                   |
|       |                                                                      |                                                         |                   |
|       | Seatt Mot de passe                                                   | de :                                                    |                   |
|       | SE CONNECTE                                                          | a la la la la la la la la la la la la la                |                   |
|       | Pillion - Jan Dueue Mon More                                         | EPASSE THE SET                                          |                   |
|       | Pas atrona da comota 1                                               |                                                         |                   |
|       | CRÉER UN COMPTE                                                      | PREN RE UNIT CENTE WEB                                  |                   |
|       |                                                                      |                                                         |                   |
|       |                                                                      |                                                         |                   |
|       | dechercher u                                                         | n club                                                  |                   |

## **ETAPE 3**

- Compléter le formulaire

A la question 'ÊTES-VOUS OU AVEZ-VOUS ÉTÉ LICENCIÉ ?', répondez 'OUI'

A la question 'AVIEZ-VOUS UN COMPTE SUR TEN'UP ?', répondez 'NON'

| TENUP                                        | LOCATION HORAIRE                                       | JOUER    | MAGAZINE | CONNEXION/INSCRIPTION |
|----------------------------------------------|--------------------------------------------------------|----------|----------|-----------------------|
|                                              | 0 0                                                    |          | -3       |                       |
| Merci de répondre à ces questio              | ns afin de faciliter la création <mark>d</mark> e vatr | e compte |          |                       |
| Etes-vous ou avez-vous été licensolé ?       |                                                        |          |          |                       |
| Oul  Non                                     |                                                        |          |          |                       |
| Aviez-vous un compte sur l'espace licencié ? |                                                        |          |          |                       |
| 🔿 Gui 🛞 Non                                  |                                                        |          |          |                       |
| Formulaire de création de                    | compte licencié                                        |          |          |                       |
| Vous                                         |                                                        |          |          |                       |
| Civilita.*                                   |                                                        |          |          |                       |
| Sélectionner                                 |                                                        |          |          | ÷                     |
| a server                                     |                                                        |          |          |                       |

## **ETAPE 4**

Créer votre espace avec vos informations et notamment :

- votre mail (donné à l'inscription)
- votre numéro de licence (7 chiffres et & lettre)

|                    | TENUP                                                     | LOCATION HORABLE                                            | JOURN HUG                        | илие 💿 соннехонлинске | PTION |  |
|--------------------|-----------------------------------------------------------|-------------------------------------------------------------|----------------------------------|-----------------------|-------|--|
|                    | Vos acces                                                 |                                                             |                                  |                       |       |  |
|                    | concertitural).                                           |                                                             |                                  |                       |       |  |
|                    | Marriellane *                                             |                                                             |                                  |                       |       |  |
|                    | 6 caracteres mention                                      |                                                             |                                  |                       | X     |  |
|                    | Alast the partner "                                       |                                                             |                                  |                       |       |  |
|                    | Torne mon personal doit comerciau mons 2 concrete         | e or offite one regulatele or or concrise spaces.           |                                  |                       |       |  |
|                    | Confirme to rest the passes *                             |                                                             |                                  |                       | 0     |  |
|                    | Row modifier is motion come ontice: animatice mod         | edu frot de prime plans de Deur Dhamais de Serte.           |                                  |                       |       |  |
|                    | this start provide starts                                 |                                                             |                                  |                       |       |  |
|                    | Selectionnez votre question                               |                                                             |                                  |                       |       |  |
|                    | Réprese personnée *                                       |                                                             |                                  |                       |       |  |
|                    |                                                           |                                                             |                                  |                       |       |  |
|                    | M' de licence<br>Votre                                    |                                                             |                                  |                       | (R)   |  |
|                    | licence                                                   |                                                             |                                  |                       |       |  |
|                    | *Drones obligations                                       |                                                             |                                  |                       |       |  |
|                    |                                                           |                                                             | the covert                       |                       |       |  |
| En poursuivan vote | nevigetion aur ce site, vius accepter furfication de cost | lives pour messarer Taudience et vous proposer des serv     | tone et effres adaptés à vos cer | men divaloit.         |       |  |
|                    | Differi vor petförmern En a                               | weak plan war to politique the coefficientialist are to FFT |                                  |                       |       |  |

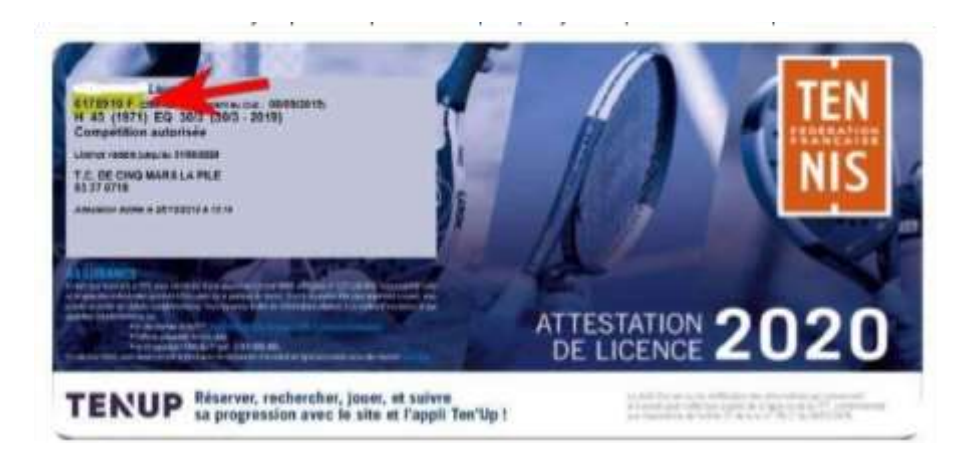

Votre licence est envoyée par mail par la FFT quelques jours après votre inscription.

Sinon, n'hésitez à pas à la demander au club par mail à tenniscmlp@gmail.com

En cas de problème, le club reste à votre disposition

Bonne création de compte !